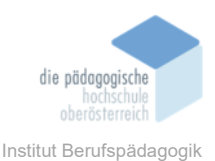

# 1 Präsentationstool – Canva – Christl Anna

| In diesem Kapitel erfahren Sie                                                                                                    |
|----------------------------------------------------------------------------------------------------|
| <ul> <li>✓ Wichtige Funktionen von Canva</li> <li>✓ Gestaltung von Unterlagen bzw. Dokumente (Merkblätter, Präsentationen, Arbeitsblätter, Fotocollage usw.)</li> </ul> |
|                                                                                                    |
| In welchem Bereich unterstützt dieses Programm                                                                                                    |
| ✓ Graphische Gestaltung von Unterrichtsmaterialien                                                                                                    |
| ✓ Gestaltung von verschiedenen Designs                                                                                                    |
| Was sind die Voraussetzungen                                                                                                    |
| ✓ Internetzugang                                                                                                    |
| Wo finden Sie dieses Programm                                                                                                    |
| ✓ <u>www.canva.com</u>                                                                                                    |
| Wichtige neue Funktionen                                                                                                    |
| ✓ Online – Speicherung                                                                                                    |
| Nachteile                                                                                                    |
| ✓ Kostenlose Version eingeschränkt                                                                                                    |

#### Kurzbeschreibung

Mit Canva kannst du hochwertige Designs und Grafiken einfach erstellen. Hier kann man nicht nur für die Ausbildung, Unterrichtsmaterialien gestalten, sondern auch für die Bereiche Soziale Medien, Privat, Business, Marketing und andere Bereiche.

#### Registrieren bei Canva

Die gratis Version kann schon optimal genutzt werden. Wenn du bereits an einer Schule unterrichtest, kannst du dich über die Webseite <u>https://www.canva.com/de\_de/bildung/</u> registrieren. Hier zu benötigst du eine Schulbestätigung, damit du die Pro Version gratis erhältst.

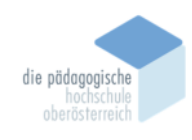

Institut Berufspädagogik

#### **User Anlegen**

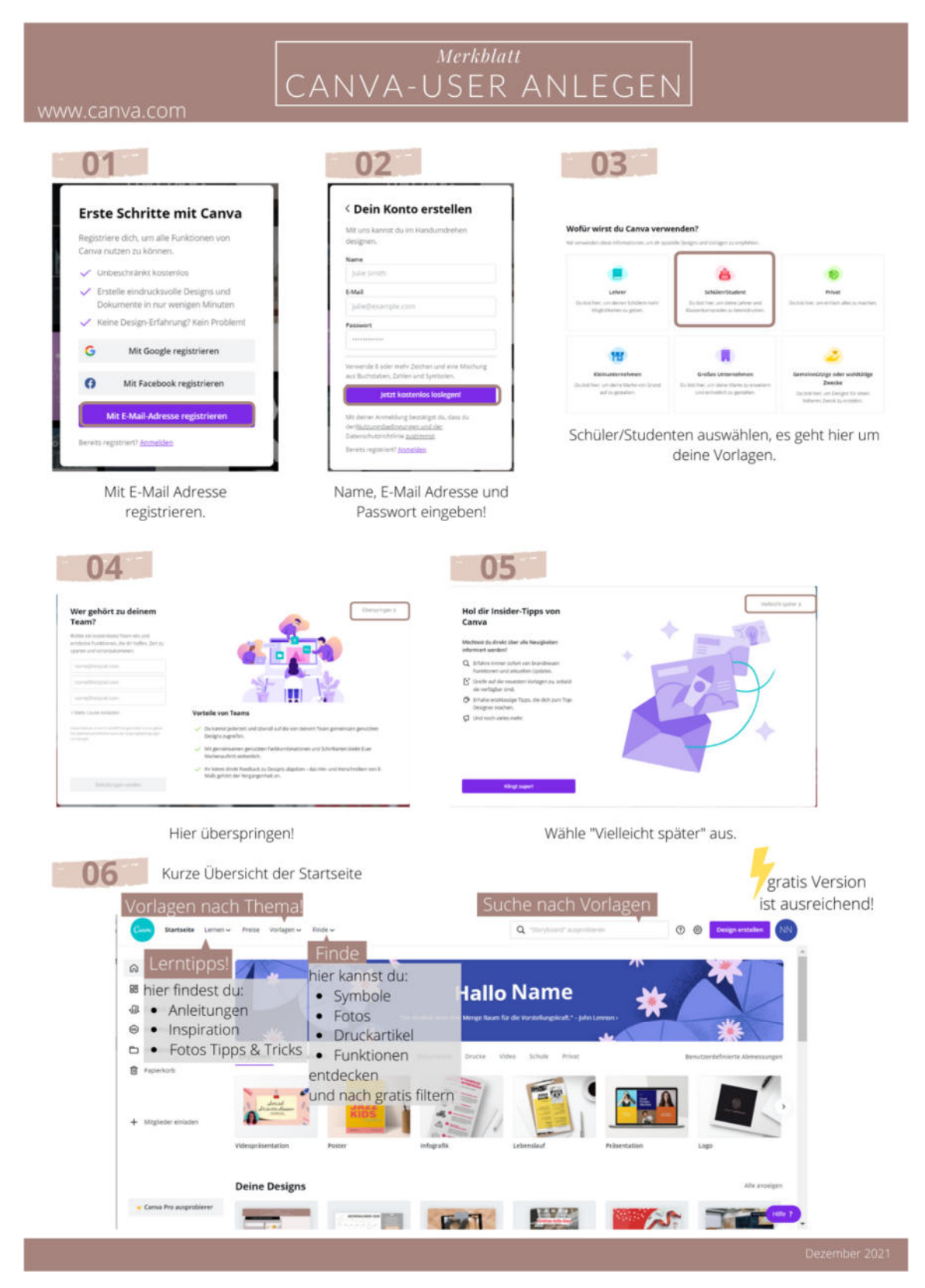

Allgemein die Oberfläche erklären

Medienbroschüre

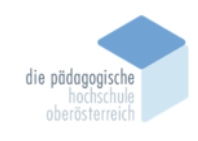

Institut Berufspädagogik

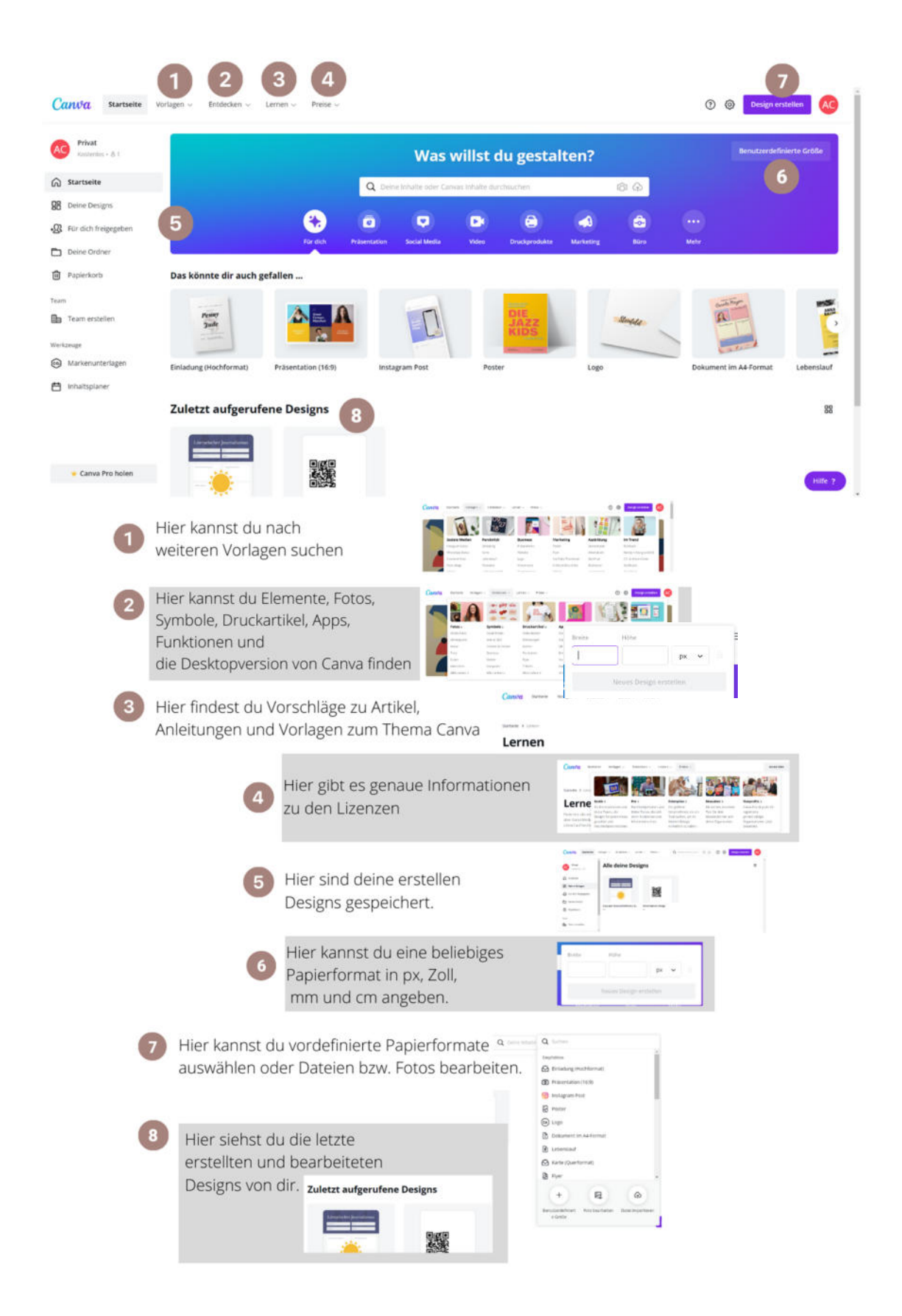

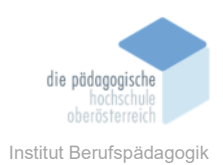

## Arbeiten mit Canva

1. Suchen nach einer Vorlage

Das Arbeiten mit Vorlagen erspart einem viel Zeit. Am besten man sucht sich eine Vorlage in einem beliebigen Bereich aus oder sucht den Begriff unter der "Suche". Jegliche Vorlagen kann man nach seinem Belieben, Thema und Altersgruppe anpassen. Anschließend als eigene Vorlage abspeichern.

Vorlage in einem beliebigen Bereich z.B.:

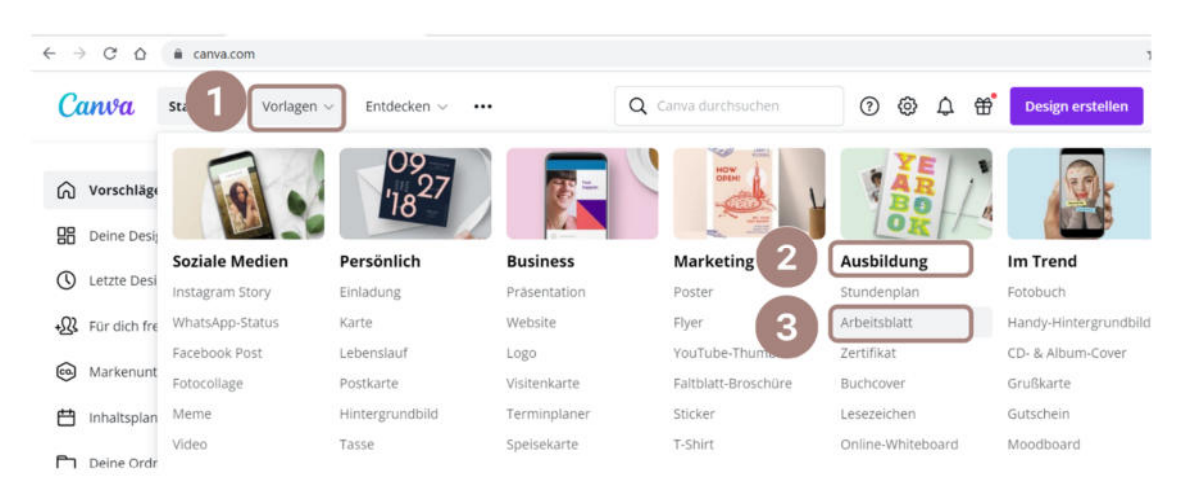

## Begriff Vorlage "Suchen"

| → O Q € canvaccan             | -                               |                        |                |                              |                | 4       |
|-------------------------------|---------------------------------|------------------------|----------------|------------------------------|----------------|---------|
| Canuta Startseite Vorlagen    | - Entdecken                     | Q Arbeitsblat          | ) ×            | 004                          | 🕂 Design enst  | olien ( |
| i _                           |                                 | Vorlagen               | Deine Projekte |                              |                |         |
| Vorschläge für dich           |                                 | Emphatilung            |                | Iten?                        | Benutzerdefini |         |
| Deine Designs                 | 0 0                             | Arbeitsbiatt           |                | 634                          |                |         |
| Letzte Designs                | ۰ 🔶                             | Arbeitsblatt (Querfor  | mato           |                              | ۵ (            |         |
| Für dich freigegeben          | Für dich Präsentar              | Wizer-Arbeitsblatt     |                | Marketing                    |                |         |
| Markenunterlagen              | as könnte dir auch s            | Arbeitsblatt zum The   | ma Kunst       |                              |                |         |
| inhaltsplaner                 | _                               | Arbeitsbuitt für Math  | •              | han an                       |                |         |
|                               |                                 | Arbeitsbiatt für Sozia | kunde          |                              | with the       |         |
| Vorlagen Deine Designs        |                                 |                        |                |                              |                |         |
|                               |                                 |                        |                |                              |                | 2.110   |
|                               | EAKTEN ÜBER URAMUS              | Fotosynthe             | . 0            | Anigo Transce diese Teachers | DER GESCHIO    | CHTENE  |
|                               | 1910                            |                        |                |                              |                |         |
| +                             |                                 |                        |                | Timping                      |                |         |
| Arbeitsblatt erstellen (leer) | 10.005x                         | 1 2 3                  |                |                              |                | -       |
|                               | TANKS TO A                      | 1                      |                |                              |                | -       |
|                               | 1992 Constant State Constant    |                        |                | 5 III                        |                | -1      |
|                               | Control county of the later way | Concession (2) (2)     | 1000122        |                              | -              | _       |

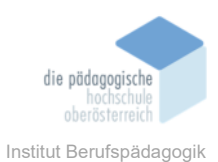

Klick auf eine Vorlage, welche dir gefällt:

| Rezension Arbeitsblatt Arbeitsblatt + 21 × 29,7 cm  Passe diese Vorlage an  C |
|-------------------------------------------------------------------------------|
| Arbeitsblatt • 21 × 29,7 cm Passe diese Vorlage an                            |
| Passe diese Vorlage an 🤍 🚥                                                    |
|                                                                               |
|                                                                               |
|                                                                               |
|                                                                               |
|                                                                               |
|                                                                               |

2. Arbeiten mit einer Vorlage

Der Dokumentennamen kann hier im Pfeil geändert werden. Die Speicherung erfolgt automatisch.

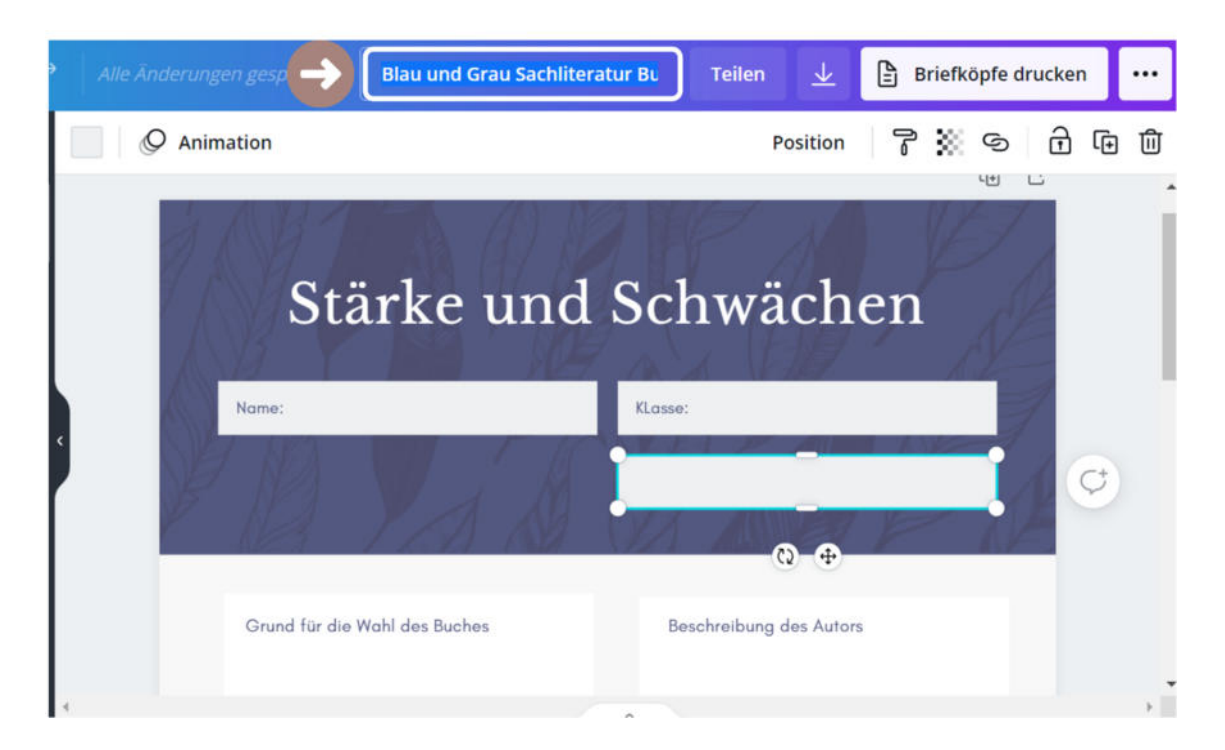

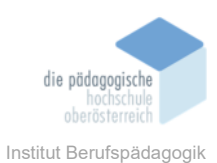

Oberfläche bei der Bearbeitung von Vorlagen

| 🔇 Startseite Datei 👻 Größe ändern                  | 🕤 🚓 Ale Andersegen geser 🚺 | Blau und Grau Sachliteratur Buch Rezension Arbeitsblatt                                                                                                    |                                                                                  |           | 🗄 Briefköpfe drucken 🔸 |  |  |
|----------------------------------------------------|----------------------------|----------------------------------------------------------------------------------------------------|----------------------------------------------------------------------------------|-----------|------------------------|--|--|
| Uorlagen 2 Vorlagen suchen                         | Animation                  |                                                                                                    |                                                                                  |           |                        |  |  |
| Chemerter 3 cale formation                         |                            | Literarischer Jour                                                                                                    | ت ت<br>معاندسید                                                                  |           |                        |  |  |
| Copinality (4)                                     |                            | Enter an active gourn                                                                                                    |                                                                                  |           |                        |  |  |
| Test 5                                             |                            | Country do Anti de Tarles Barried                                                                                                    | ung der Autor                                                                    |           |                        |  |  |
| GR Code Für dich Alle ana                          | nigen                      |                                                                                                    |                                                                                  |           |                        |  |  |
|                                                    |                            | Constant of the second second s |                                                                                  |           |                        |  |  |
| Arbeitsblatt für Mathe Alle and                    |                            | Basing office                                                                                                    |                                                                                  |           |                        |  |  |
|                                                    |                            | + Seite hinzufüger                                                                                                    | 1                                                                                |           |                        |  |  |
|                                                    | Thinweise                  |                                                                                                    |                                                                                  |           | 48%                    |  |  |
|                                                    |                            |                                                                                                    |                                                                                  |           |                        |  |  |
| Dokumententitel anp<br>Hier kannst du den Titel ar | assen<br>npassen           | Bilder, Videos und<br>siehe Punkt Hochlade                                                                                                    | d Audio die von<br>n                                                             | dir hochį | geladen werden         |  |  |
| Weitere Vorlagen<br>Hier findest du noch ande      | re Vorlagen                | 5 Texte und Übersc<br>siehe Punkt Texte und                                                                                                    | Fexte und Überschriften einfügen<br>siehe Punkt Texte und Überschriften einfügen |           |                        |  |  |
| 3 Elemente einfügen<br>siehe Punkt Elemente ei     | nfügen                     | 6 Mehrere Apps kör<br>siehe Punkt Apps                                                                                                    | nnen zusätzlich                                                                  | aktiviert | werden                 |  |  |

Durch Anklicken erhält das Element einen blauen Rahmen, jetzt kann das Element "Text" beliebig bearbeitet werden. Hier ein Beispiel, es kann der Text durch einen eigenen Text ersetzt werden.

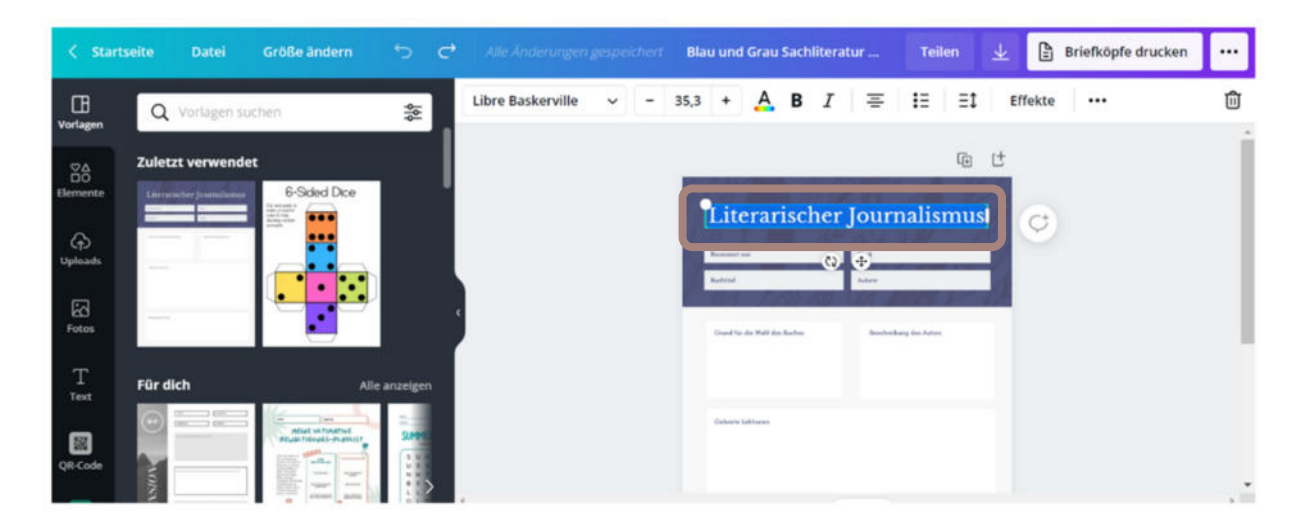

Hier noch ein Beispiel bei dem Element "Form", durch Anklicken kann es beliebig bearbeitet werden (siehe Punkt Elemente einfügen).

Medienbroschüre

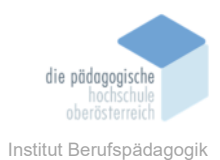

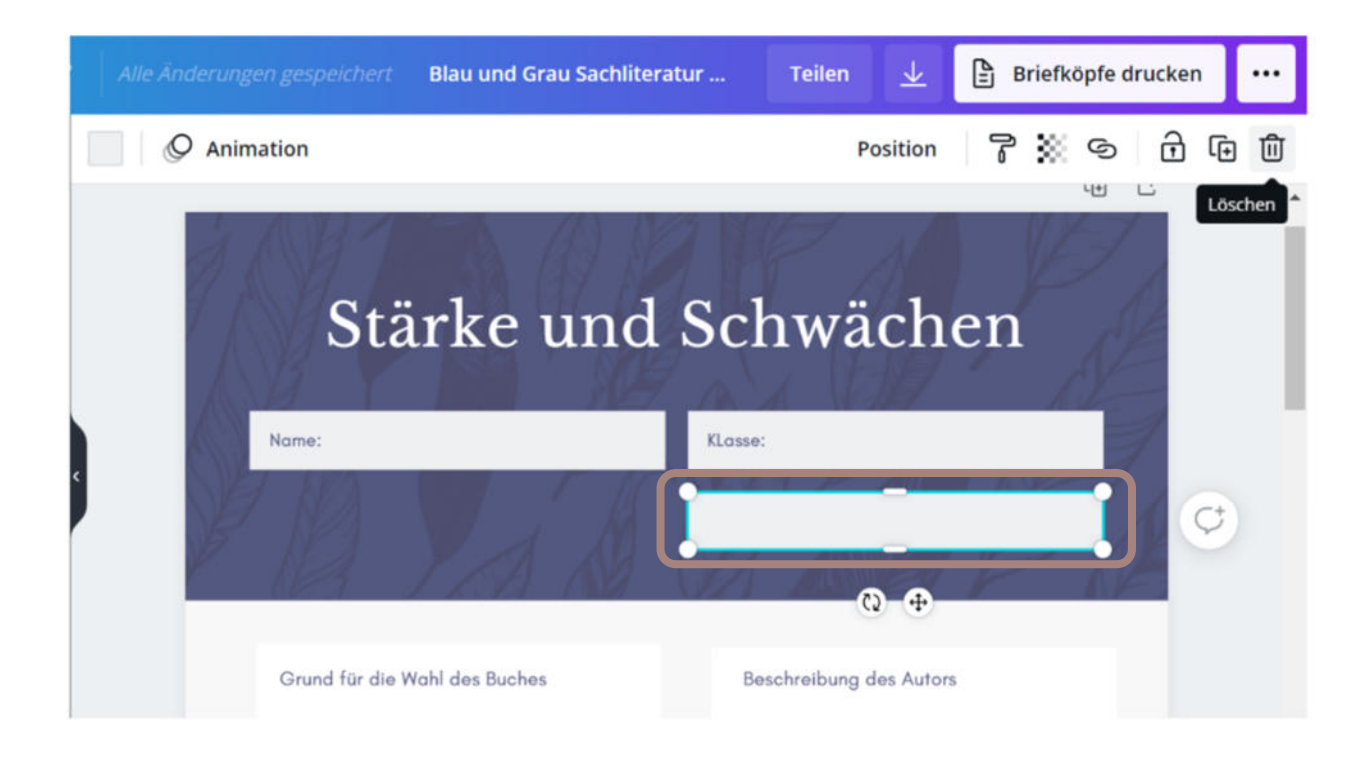

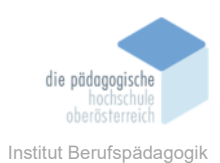

#### 1.1.1 Elemente einfügen

Erklärung der Oberfläche von Elementen einfügen.

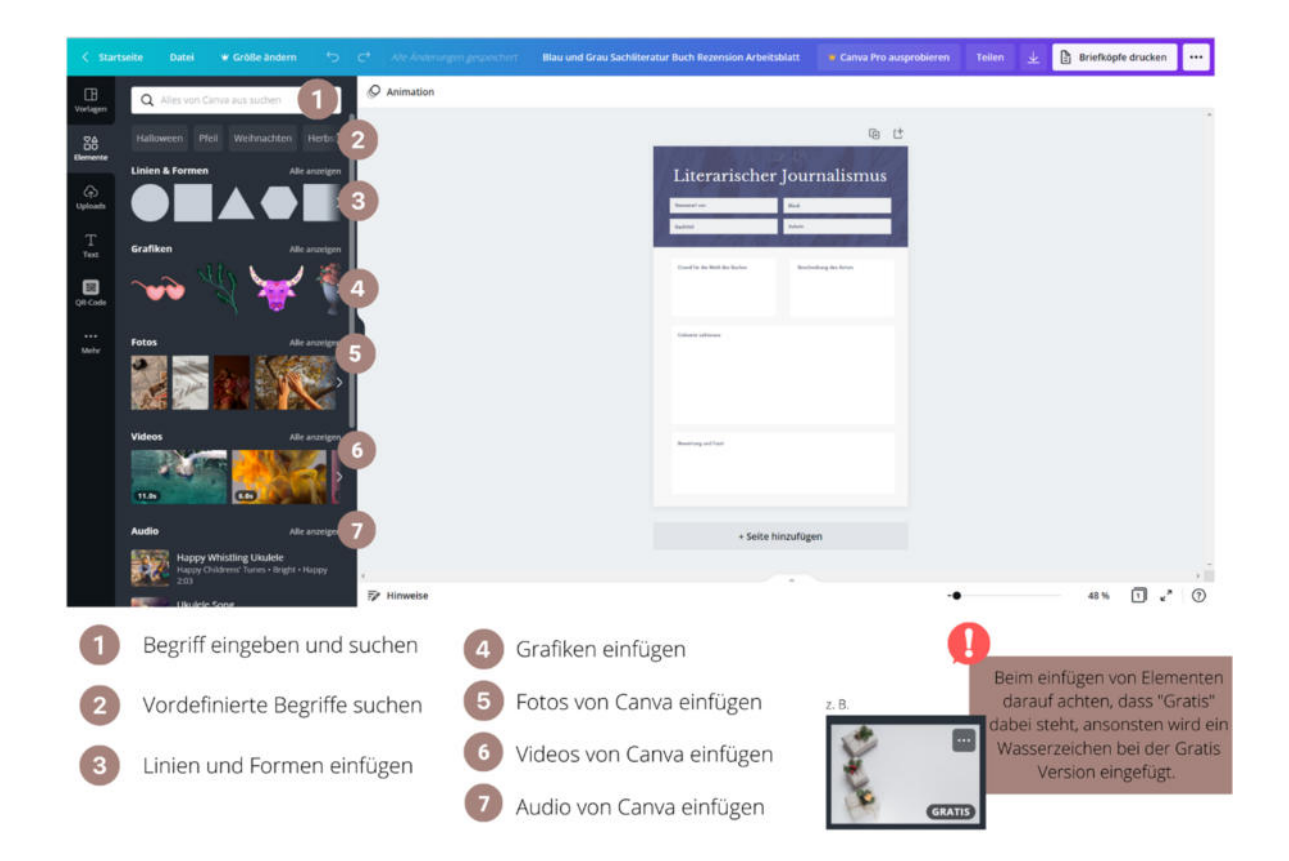

## **Elemente suchen**

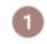

Begriff eingeben und suchen

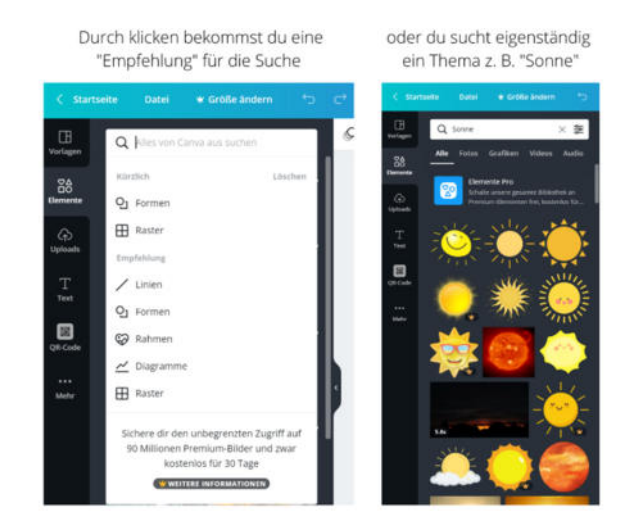

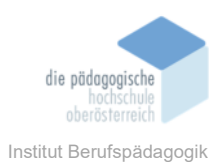

## Elemente wie Linien, Formen, Grafiken und Fotos einfügen

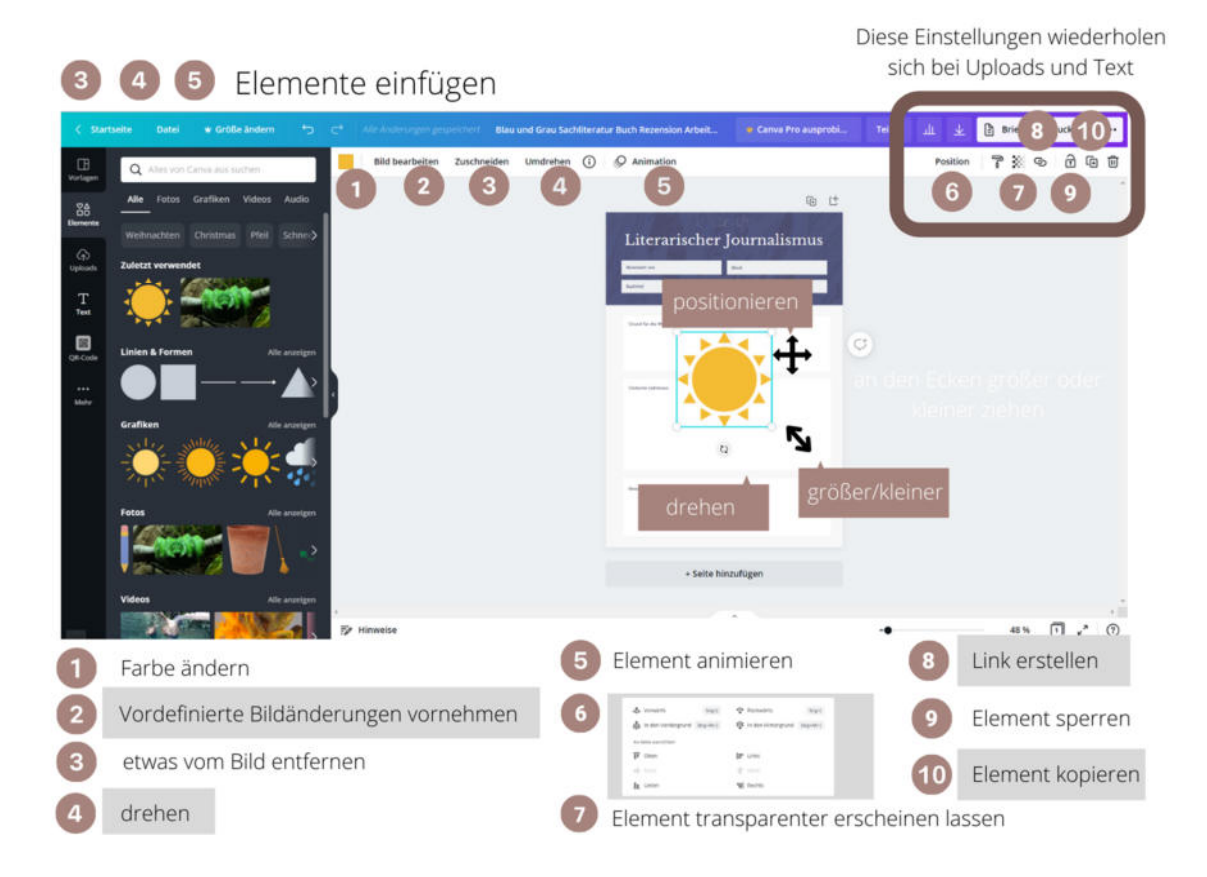

## 1.1.2 Hochladen

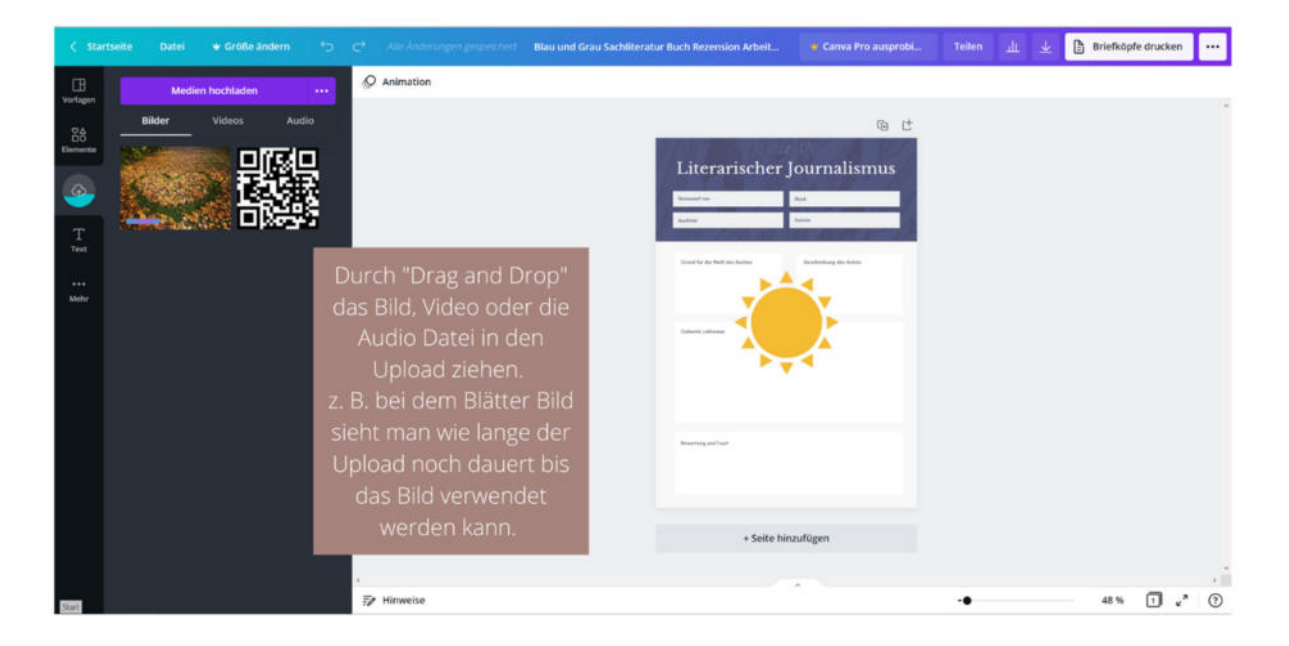

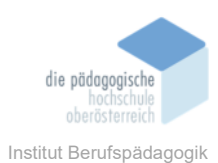

## 1.1.3 Texte und Überschriften einfügen

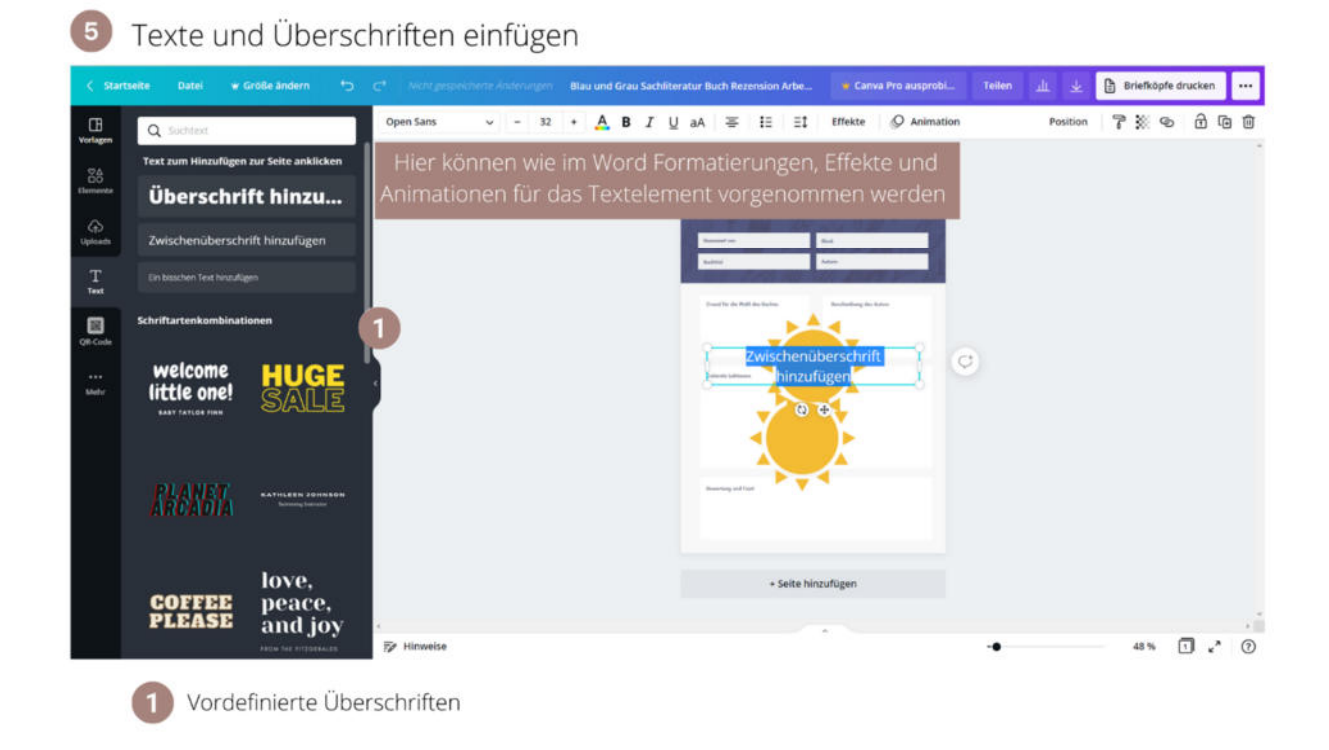

## 1.1.4 Apps

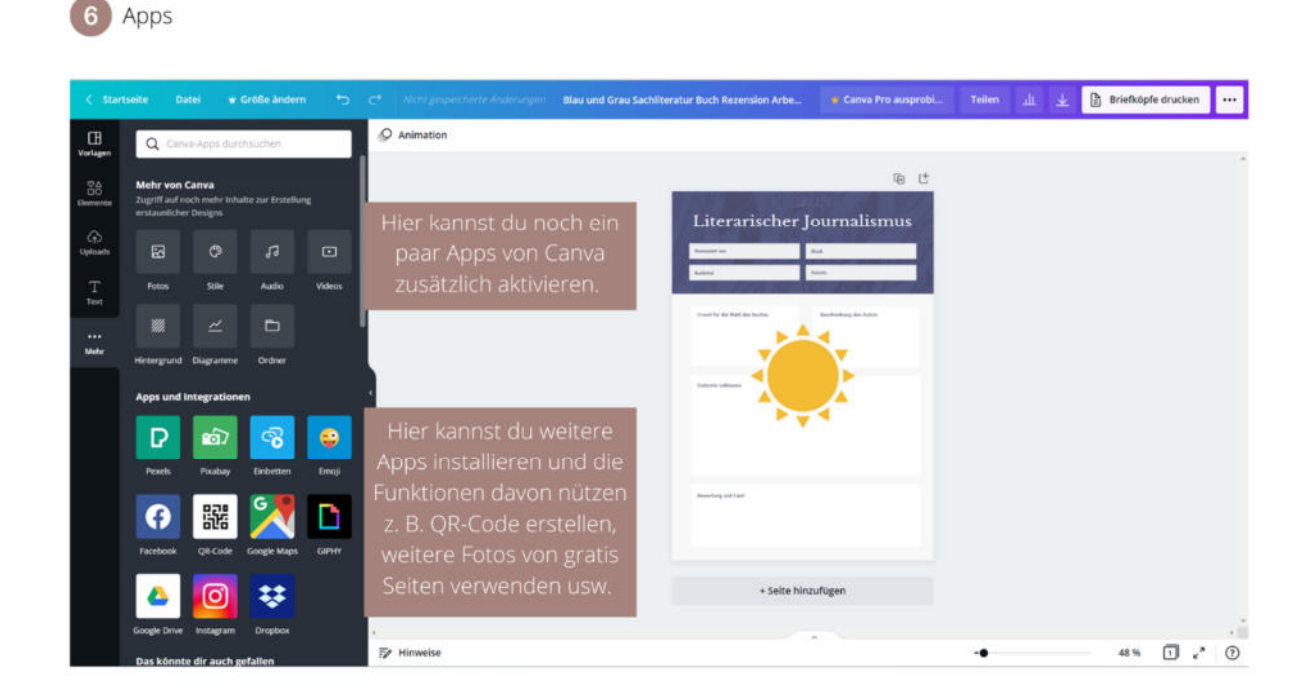

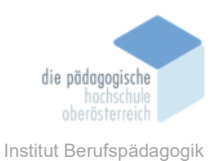

## Unterstützte Formate

- ✓ PNG: hochwertiges Bild
- ✓ JPG: Bild aus kleiner Datei
- ✓ PDF: Standard: mehrseitiges Dokument mit kleiner Datengröße
- ✓ PDF-Druck: Hochwertiges, mehrseitiges Dokument
- ✓ SVG: Scharfe Vektorgrafiken in jeder Größe
- ✓ MP4-Video: Video in hoher Qualität
- ✓ GIF: kurzer Clip, kein Ton

## Fazit

Das Programm Canva ist ein einfaches Design- und Grafikprogramm. Die Oberfläche ist selbsterklärend und "Learning bei Doing". Durch die Auswahl der Vorlagen kann man neue Ideen für sein Design sammeln und gegebenenfalls die Vorlagen anpassen. Ich arbeite gerne mit Cava, hier kann man die Kreativität einfach umsetzen. Weitere Informationen und Erklärungen findet ihr unter https://www.canva.com/de\_de/funktionen/.

## Quellen

www.canva.com